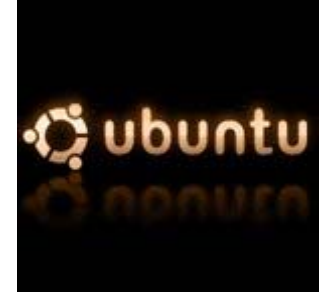

## Instalação do cliente vpn em pptp em ubuntu

## • Alterar as sources:

# sudo su # cd /etc/apt # nano sources.list

## • Adicionar o url do repositório no final do ficheiro:

deb http://quozl.netrek.org/pptp/pptpconfig ./

• Instalar pptpconfig:

# aptitude update
# aptitude install pptpconfig

• Para correr o programa executar:

# pptpconfig

- Configurar a ligacao VPN à Feup:
  - Server:

Name: Feup Vpn (Apenas para titulo) <u>Server</u>: 193.136.28.199 <u>Domain</u>: (Vazio) <u>Username/Password</u> → Dados pessoais relativos ao login do Feupsig

• Routing:

Routing Style: Escolher "All to Tunnel"

Clicar no botão "ADD" para gravar as configurações.

E assim está configurada a ligação por vpn pptp. Sempre que desejar ligar-se por vpn pptp deverá na linha de comandos autenticado como root escrever "**pptpconfig**" e clicar depois no botão "**start**".